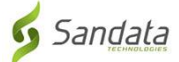

# Kupakua **PROGRAMU ya Sandata Mobile Connect** (Muunganisho wa Kifaa cha Mkononi) kutoka kwenye App Store ya iOS/iPhone.

Kwanza, hakikisha una intaneti kwenye simu yako kupitia WIFI au kwenye simu ya mkononi (intaneti).
Unapotumia mpango wako wa mtandao (data) kupakua PROGRAMU ya Sandata Mobile Connect
(Muunganisho wa Kifaa cha Mkononi) na/au kufikia App Store, malipo ya mtoa huduma yanaweza kutumika kulingana na mpango wako wa data. Tafadhali wasiliana na mtoa huduma wako.

| Kwenye iPhone yako, tafuta na ubofye alama ya <b>App Store</b> .<br>Ukiwa kwenye App Store, bofya alama ya <b>Search (Utafutaji)</b><br>chini kulia mwa skrini.<br>Wakati skrini ya utafutaji inapoonyesha, ingiza "Sandata"<br>kwenye sehemu ya kutafuta. Bofya <b>Search (Utafutaji)</b> .                                                                                    | No SIM *       11:20 AM         Zoom       Zoo         Spirint LTE       11:33 AM         Sandata       Cancel         sandata       Cancel         sandata       sandata evv         sandata mobile       Sandata mobile                                                                                                    |
|----------------------------------------------------------------------------------------------------|----------------------------------------------------------------------------------------------------|
| Bofya Programu ya Sandata Mobile Connect<br>(Muunganisho wa Kifaa cha Mkononi). Bofya alama ya GET<br>(CHAGUA) au Cloud (Wingu) na upakuaji utaanza. Upakuaji<br>utakapokamilika, kitufe cha Open (Fungua) kitaonekana.<br>KUMBUKA:<br>USIJARIBU kupakua toleo la Sandata "MVV"                                                                                                 | *** Sprint LTE       11:36 AM       970%         Cancel       Cancel         Sandata       Concel         Sandata       Concel         Patha & Fitness       Concel         Sandata       Concel         Sandata       Concel |
| Mara ya kwanza unapobofya <b>Sandata Mobile Connect</b><br>(Muunganisho wa Kifaa cha Mkononi), pop-up inaonyesha<br>kuuliza "Ruhusu Sandata Mobile Connect (Muunganisho wa<br>Kifaa cha Mkononi) kufikia eneo lako? Sandata Mobile<br>Connect (Muunganisho wa Kifaa cha Mkononi) inahitaji<br>eneo kwa ajili ya uthibitishaji wa ziara. Bofya Allow<br>(Ruhusu) Unapotumia App. | Allow "Sandata Mobile<br>Connect" to access your<br>location?<br>Sandata Mobile Connect requires<br>location for visit verification<br>Allow While Using App<br>Allow Once<br>Don't Allow                                                                                                    |
| Ujumbe mwingine utaonekana ukiuliza "Sandata Mobile<br>Connect (Muunganisho wa Kifaa cha Mkononi) Ningependa<br>Kutumia Bluetooth. Sandata Mobile Connect (Muunganisho<br>wa Kifaa cha Mkononi) inahitaji Bluetooth kwa madhumuni<br>ya usalama". Bofya <b>OK (Sawa)</b> .                                                                                                    | "Sandata Mobile Connect"         Would Like to Use Bluetooth         Sandata Mobile Connect requires         bluetooth for security purposes.         Don't Allow                                                                                                    |

# Maelekezo ya hatua kwa hatua:

#### HATUA YA 1.

• Kwenye iPhone yako, tafuta na ubofye alama ya App Store.

### HATUA YA 3.

• Ukiwa kwenye App Store, bofya alama ya **Search (Utafutaji)** chini kulia mwa skrini.

#### HATUA YA 4.

• Wakati skrini ya utafutaji inapoonyesha, ingiza "Sandata" kwenye sehemu ya kutafuta. Bofya **Search (Utafutaji)**.

### HATUA YA 5.

- Bofya Sandata Mobile Connect (Muunganisho wa Kifaa cha Mkononi) App katika Programu zilizoorodheshwa. Bofya alama ya GET (CHAGUA) au Cloud (Wingu) na upakuaji utaanza. Upakuaji utakapokamilika, kitufe cha Open (Fungua) kitaonekana.
- Kumbuka: Usiguse kwenye toleo la "MVV".

## HATUA YA 6.

 Ukirudi kwenye skrini ya Mwanzo, utaona Sandata Mobile Connect (Muunganisho wa Kifaa cha Mkononi) *ikoni* imeongezwa kwenye skrini yako ikionyesha kwamba programu imefanikiwa kurejeshwa.

## HATUA YA 7.

- Mara ya kwanza unapobofya Sandata Mobile Connect (Muunganisho wa Kifaa cha Mkononi), pop-up inaonyesha kuuliza "Ruhusu Sandata Mobile Connect (Muunganisho wa Kifaa cha Mkononi) kufikia eneo lako? Sandata Mobile Connect (Muunganisho wa Kifaa cha Mkononi) inahitaji eneo kwa ajili ya uthibitishaji wa ziara. Bofya Allow (Ruhusu) Unapotumia App.
- Ujumbe mwingine utaonekana ukiuliza "Sandata Mobile Connect (Muunganisho wa Kifaa cha Mkononi) Ningependa Kutumia Bluetooth. Sandata Mobile Connect (Muunganisho wa Kifaa cha Mkononi) inahitaji Bluetooth kwa madhumuni ya usalama". Bofya OK (Sawa).